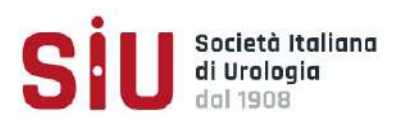

# 1 Norme Generali per la presentazione degli Abstract

## 1.1 Modalità di presentazione

L'unica forma consentita per l'invio degli abstract è attraverso la procedura Online. Non verranno accettati abstract inviati in altre forme (posta ordinaria, fax, ecc.). Per gli abstract in formato video leggere il paragrafo relativo. Gli abstract potranno essere scritti in lingua inglese ma la presentazione congressuale dovrà essere in lingua italiana.

Vi ricordiamo che anche quest'anno i lavori accettati al nostro Convegno Nazionale saranno pubblicati sul Supplemento di <u>European Urology</u>. È per questo motivo che vi invitiamo ad inserire i vostri lavori esclusivamente in lingua inglese e a non inserire figure e tabelle, pena l'esclusione del lavoro dalla pubblicazione.

## 1.2 Limitazioni

Non verranno accettati abstract relativi a lavori già pubblicati, in assenza di sostanziali aggiornamenti, non si accettano revisioni sistematiche e meta-analisi, né Case Reports nella modalità smart communication.

Almeno uno degli autori deve essere Socio SIU. Il primo Autore sarà colui che presenterà il lavoro in sede congressuale. L'eventuale assenza dovrà essere comunicata e in tal caso vi potrà essere un altro fra gli Autori a presentare il lavoro.

Non verranno accettati più di due lavori aventi come primo autore lo stesso nome e cognome. L'autore può comparire senza limitazione nella lista dei coautori.

### **1.3 Testo principale**

L'abstract deve essere esauriente e dettagliato. Il testo deve essere suddiviso in quattro sezioni come segue: "Scopo del lavoro", "Materiali e metodi", "Risultati", "Conclusioni" e non superare i 3000 caratteri.

I risultati dovranno essere espressi in termini oggettivi (numeri, percentuali ecc.). Non sono accettabili dichiarazioni del tipo: "...i risultati verranno discussi..."; "...i risultati incoraggiano a pensare che..."; le conclusioni dovranno essere coerenti con i risultati e non basate su elementi di soggettività.

Evitare l'uso di abbreviazioni. Queste possono essere usate solo quando vengono preventivamente spiegate o non presentino dubbi interpretativi (es. Ipertrofia prostatica - IPB).

## 1.4 Abstract video

Il video deve essere caricato online. <u>Non sarà possibile inviare il supporto video in Segreteria SIU</u>. La durata di ciascun video non deve superare i **7 minuti** e nell'abstract dovrà essere specificato l'anno di produzione del video.

Il video (sono ammessi solo i formati mov, mp4, avi e non deve superare 1 GB) deve essere completo di commento. La presentazione in sede congressuale dovrà essere fatta in lingua italiana.

# 2. Compilazione Abstract On-Line

## 2.1 Informazioni Generali

Attraverso la procedura abstract-online è possibile creare, inserire e modificare uno o più abstract. Potrete tornare a modificare e/o cancellare i lavori inseriti sino alla scadenza del **27 aprile 2022**, **ore 13:00**, data in cui gli abstract inseriti non saranno più modificabili pertanto considerati ufficialmente "presentati".

Tutti i caratteri standard della tastiera italiana sono consentiti e digitabili negli appositi campi. NON è possibile copiare ed incollare dal programma microsoft word un testo mantenendone la formattazione (es. tabelle, grassetto, colore, simboli, ecc.). NON è possibile utilizzare simboli speciali di word.

Dopo aver inserito il Vostro lavoro è possibile visualizzare online il testo inserito è pertanto consigliabile controllare i propri abstract.

# 3. Inserimento Abstract

I Soci potranno accedere all'inserimento degli abstract nell'area personale My SIU. All'interno di My SIU sarà presente una card "Abstract" che rimanda ad una pagina dove sarà visualizzato il bottone "CARICA ABSTRACT" attivo solo nel periodo di riferimento per la raccolta.

| Abstract                          | States and the second second s |
|-----------------------------------|----------------------------------------------------------------------------------------------------|
| Home > My SIU > Abstract          |                                                                                                    |
| Abstract<br>Norme per gli Oratori | Abstract                                                                                                    |
|                                   | Caro socio, sei nella sezione di caricamento Abstract.                                                                                                    |
|                                   | Per informazioni più dettagliate, ti consigliamo di scaricare il regolamento.                                                                                                    |
|                                   | Una volta compilato l'abstract in ogni sua parte e concluso il periodo di raccolta, il lavoro risulterà ufficialmente presentato.                                                                                                    |
|                                   | Vi invitiamo ad inserire i vostri lavori esclusivamente in lingua inglese senza immagini e/o tabelle.                                                                                                    |
|                                   | L'anteprima di un abstract caricato la si vede nel formato web della pagina. È contenuto dentro l'accordion facendo click sul<br>bottone " <b>visualizza abstract".</b>                                                                                                    |
|                                   | Scadenza per l'invio degli Abstract: 28 aprile 2021 ore 13:00                                                                                                    |
|                                   | CARICA ABBTRACT                                                                                                    |

Dopo il click sul bottone "CARICA ABSTRACT" si apre un form con più step. Alla fine di ogni step con il tasto "PROCEDI" si effettua un salvataggio dell'elemento abstract, questo permette di poter completare l'inserimento in un altro momento.

Se viene compilato solo il primo step e fatto click su "PROCEDI" i dati inseriti sono stati salvati, quindi se si abbandona la sessione l'abstract compare in questo stato.

| Norme per gli Oratori | Abstruct                                                                                                    |  |  |  |  |  |                                                                                                    |
|-----------------------|----------------------------------------------------------------------------------------------------|--|--|--|--|--|----------------------------------------------------------------------------------------------------|
|                       | Caro socio, sei nella sezione di caricamento Abstract.<br>Per informazioni più dettagliate, ti consigliamo di <b>scaricare il regolamento.</b><br>Una volta compilato l'abstract in ogni sua parte e concluso il periodo di raccolta, il lavoro risulterà ufficialmente presentato.<br><b>Vi invitiamo ad inserire i vostri lavori esclusivamente in lingua inglese senza immagini e/o tabelle.</b> |  |  |  |  |  |                                                                                                    |
|                       |                                                                                                    |  |  |  |  |  |                                                                                                    |
|                       |                                                                                                    |  |  |  |  |  | L'anteprima di un abstract caricato la si vede nel formato web della pagina. È contenuto dentro l'accordion facendo click sul<br>bottone " <b>visualizza abstract"</b> . |
|                       |                                                                                                    |  |  |  |  |  | Scadenza per l'invio degli Abstract: 28 aprile 2021 ore 13:00                                                                                                    |
|                       | CARICA ABSTRACT                                                                                                    |  |  |  |  |  |                                                                                                    |
|                       | Abstract caricati                                                                                                    |  |  |  |  |  |                                                                                                    |
|                       |                                                                                                    |  |  |  |  |  |                                                                                                    |

In generale tutti gli abstract incompleti hanno questa indicazione. Solo compilando il form in ogni sua parte risulteranno completati e ammessi alla fase di valutazione. Quindi gli abstract con la spunta rossa risultano correttamente inseriti. Tutti gli abstract inseriti possono essere modificati e cancellati per tutta la durata della raccolta abstract.

| Norme per gli Oratori | ADSTRUCT                                                                                                    |  |  |  |  |
|-----------------------|----------------------------------------------------------------------------------------------------|--|--|--|--|
|                       | Caro socio, sei nella sezione di caricamento Abstract.                                                                                                    |  |  |  |  |
|                       | Per informazioni più dettagliate, ti consigliamo di scaricare il regolamento.                                                                                                    |  |  |  |  |
|                       | Una volta compilato l'abstract in ogni sua parte e concluso il periodo di raccolta, il lavoro risulterà ufficialmente presentato.<br>Vi invitiamo ad inserire i vostri lavori esclusivamente in lingua inglese senza immagini e/o tabelle. |  |  |  |  |
|                       |                                                                                                    |  |  |  |  |
|                       | L'anteprima di un abstract caricato la si vede nel formato web della pagina. È contenuto dentro l'accordion facendo click su bottone "visualizza abstract".                                                                                |  |  |  |  |
|                       |                                                                                                    |  |  |  |  |
|                       | Abstract caricati                                                                                                    |  |  |  |  |
|                       | Abstract caricati                                                                                                    |  |  |  |  |
|                       | Abstract caricati Id: 78 Smart Communication-Oncologio: ricerco di base RADIUM-223 IN BONE METASTATIC CASTRATION RESISTANT PROSTATE CAN                                                                                                    |  |  |  |  |

#### 3.1 Step del form di caricamento abstract

1. Primo Autore (1° Step del form di compilazione)

Qui vanno inseriti i dati del primo autore (<u>Non verranno accettati più di due lavori aventi come</u> primo autore lo stesso nome e cognome. L'autore può comparire senza limitazione nella lista dei

#### <u>coautori.)</u>

Bisogna scrivere il nome del centro e l'indirizzo del centro di appartenenza nella seguente formula: via, n, cap, città, provincia, regione (n.b. è necessario seguire questa formattazione per garantire una corretta codifica dell'indirizzo).

Inoltre, è necessario inserire il campo "città centro di appartenenza" obbligatorio e necessario alla pubblicazione del libro abstract. Nel caso di città straniere inserire lo stato.

| Abstract              |                                                                                                    |                                                                                             |  |
|-----------------------|----------------------------------------------------------------------------------------------------|---------------------------------------------------------------------------------------------|--|
| Norme per gli Oratori | •                                                                                                    |                                                                                             |  |
|                       | Dati primo autore                                                                                               |                                                                                             |  |
|                       | Inserisci i dati del primo autore. Non verranno a<br>autore lo stesso nome e cognome. L'autore può<br>coautori. | ccettati più di due lavori aventi come primo<br>comparire senza limitazione nella lista dei |  |
|                       | Nome*                                                                                                    | Cognome*                                                                                    |  |
|                       | Scrivi qui                                                                                                    | Scrivi qui                                                                                  |  |
|                       | Nome centro di appartenenza*                                                                                    |                                                                                             |  |
|                       | Scrivi qui                                                                                                    |                                                                                             |  |
|                       | Indirizzo centro di appartenenza*                                                                               |                                                                                             |  |
|                       | Via, n. civico, cap, comune, provincia, regione, st                                                             | sto (se estero)                                                                             |  |
|                       | Città centro di apportenenzo*                                                                                   |                                                                                             |  |
|                       | Scrivi qui                                                                                                    |                                                                                             |  |
|                       | Telefono*                                                                                                    | Email*                                                                                      |  |
|                       | Serivi qui                                                                                                    | Scrivi qui                                                                                  |  |
|                       |                                                                                                    |                                                                                             |  |
|                       | Cessione Copyright alla SIU*                                                                                    |                                                                                             |  |

2. Altri Autori (2° Step del form di compilazione)

Qui è possibile scrive tutti i riferimenti per tutti gli altri autori. Potete aggiungere uno o più autori.

0

| Abstract<br>Norme per gil Dratori |                                                          | 1 <b>•</b> • 1 • •                                           |  |
|-----------------------------------|----------------------------------------------------------|--------------------------------------------------------------|--|
|                                   | Altri autori                                             |                                                              |  |
|                                   | Inserisci i dati degli altri auto<br>Programma cartaceo. | , l'ordine di inserimento sarà quello che verrà stampato sul |  |
|                                   | Nome*                                                    | Cognome*                                                     |  |
|                                   | Scriviqui                                                | Scrivi qui                                                   |  |
|                                   | Nome centro di appartene                                 | nza*                                                         |  |
|                                   | Scrivi qui                                               |                                                              |  |
|                                   | Indirizzo centro di opporte                              | nenza*                                                       |  |
|                                   | Via, n. civico, cap, comune, pro                         | vincia, regione, stato (se estero)                           |  |
|                                   |                                                          |                                                              |  |
|                                   |                                                          | G                                                            |  |
|                                   |                                                          |                                                              |  |
|                                   | ADDIDNUT ACTRI AUTURI                                    |                                                              |  |
|                                   | INC                                                      | ETRO PROSEGUI                                                |  |
|                                   |                                                          |                                                              |  |

È possibile cancellare un nome facendo click sull'icona

# 3. Nomitativo della persona che presenterà l'ABS in caso di vincita come *Best Presentation della Sessione* (3° Step del form di compilazione)

In questa sezione andrà indicato nome, cognome ed e-mail della persona scelta a rappresentare il gruppo di lavoro dell'abstract nel caso in cui venga scelto per la suddetta categoria.

#### 4. Dati abstract (4° Step del form di compilazione)

Nel campo "modalità/argomento" va scelto per quale modalità e argomento state presentando il vostro lavoro. Nel campo titolo va indicato il titolo del vostro lavoro.

| 1000                  |                    |                                                                        |                                                                                 |                                    |
|-----------------------|--------------------|------------------------------------------------------------------------|---------------------------------------------------------------------------------|------------------------------------|
| Norme per gil Oratari | D C<br>Nel<br>vost | ITI ADSTRUCT<br>campo "modalità/argomen<br>ro lavoro. Nel campo titolo | to" va scelto per quale modalità e ar<br>va indicato il titolo del vostro lavor | gomento state presentando il<br>9. |
|                       | Mor                | Jalità e Argomento*                                                    |                                                                                 |                                    |
|                       | Tito               | ilo*                                                                   |                                                                                 | ·                                  |
|                       |                    | crivi qui                                                              |                                                                                 |                                    |
|                       |                    | INT                                                                    | IFTRO DROSE                                                                     | iu                                 |
|                       |                    | C                                                                      |                                                                                 |                                    |
|                       |                    |                                                                        |                                                                                 |                                    |

#### 5. Testo Abstract (5° Step del form di compilazione)

Qui trovate le quattro sezioni da compilare per inserire un abstract: "Scopo del lavoro", "Materiali e metodi", "Risultati", "Conclusioni". In alto a destra un contatore rende evidente quanti caratteri sono stati inseriti. Il limite massimo è 3000 caratteri. Il sistema non permette di salvare correttamente un testo superiore ai 3000 caratteri. Per ogni campo c'è un contatore contestuale per avere evidenza di quanti caratteri sono stati inseriti nel singolo campo.

| Abstract              | a a a 🖷 a                                                                                                    |
|-----------------------|----------------------------------------------------------------------------------------------------|
| Norme per gli Oratori | Testo Abstract Totale caratteri: 197/3000                                                                                                    |
|                       | Il limite massimo è 3000 caratteri. Il sistema non permette di salvare correttamente un testo<br>superiore ai 3000 caratteri.                                                                                                    |
|                       | Scopo dello studio*                                                                                                    |
|                       | Function (EF), It is not clear which patient could be the best candidate for LIESWT. The objective<br>of our study was to evaluate the positive results of such a new therapy and looking for clincal<br>factors that could influence treatment's results in order to select the patients that could obtain<br>positive results with LIESWT 596 Caratteri |
|                       | Materiali e metadi*                                                                                                    |
|                       | Treatment (139 pts), Many pis continued to utilize the previous treatment of ED, reporting the<br>quantity and francency of tissue in A cases we performed (LFSWT herize Penile Prosthese<br>Implantation hoping to obtain a softer cavernous tissue at surgery. BOI Caratteri                                                                            |
|                       | Risultati*                                                                                                    |
|                       | Scrivi qui                                                                                                    |
|                       | 0 Caratteri                                                                                                    |

6. Allegati (6° Step del form di compilazione)

È necessario inserire **obbligatoriamente** una copia del lavoro con il testo inserito in precedenza, in **formato doc, docx, rtf** contenente il testo.

Per vedere pubblicato il proprio lavoro nel Supplemento di **European Urology** non dovranno essere caricate immagini e/o tabelle.

Il campo video è obbligatorio per tutti coloro che scelgono un argomento con modalità video. Va allegato un video di max 7 minuti di un peso non superiore ai 1 GB e nel formato (mov, mp4, avi)

| Copia a<br>.pdf, .rti | ostract caricato (.docdocx.<br>)* |  |
|-----------------------|-----------------------------------|--|
| (C) 150               | 1629552_live_surgery_&_c X        |  |
| Immogi                | ni per tabelle (.jpg, .png)       |  |
| 0                     | CARICA FILE                       |  |
| Video (.              | mov, .mp4, .avi - max 168)        |  |
| () <u>158</u>         | 1629681_1580738105_1579 ×         |  |

Prima di effettuare l'ultimo passaggio, assicurarsi dell'avvenuto caricamento degli allegati attraverso il progressivo avanzamento della barra rossa.

| Abstract              | www.siu.it dice                                                                                                    |
|-----------------------|----------------------------------------------------------------------------------------------------|
| Norme per gli Orotori | Stai per completare la procedura di inserimento Abstract.<br>Assicurati che il caricamento del video (se presente) sia<br>completato prima di procedere<br>Annulla OK |
|                       | Copia abstract caricata (.doc, .docx,<br>.pdf, .rtf)*                                                                                                    |

Una volta compilato l'abstract in ogni sua parte e concluso il periodo di raccolta, risulterà ufficialmente presentato.

# 4. Valutazione

Solo alla fine di tutte le fasi di valutazione dell'abstract, l'utente che ha effettuato il caricamento dell'abstract riceverà un'e-mail di notifica con la possibilità di accedere alla stessa pagina "Abstract" con lo stato di valutazione del singolo abstract. Ogni abstract potrà essere scartato o approvato.

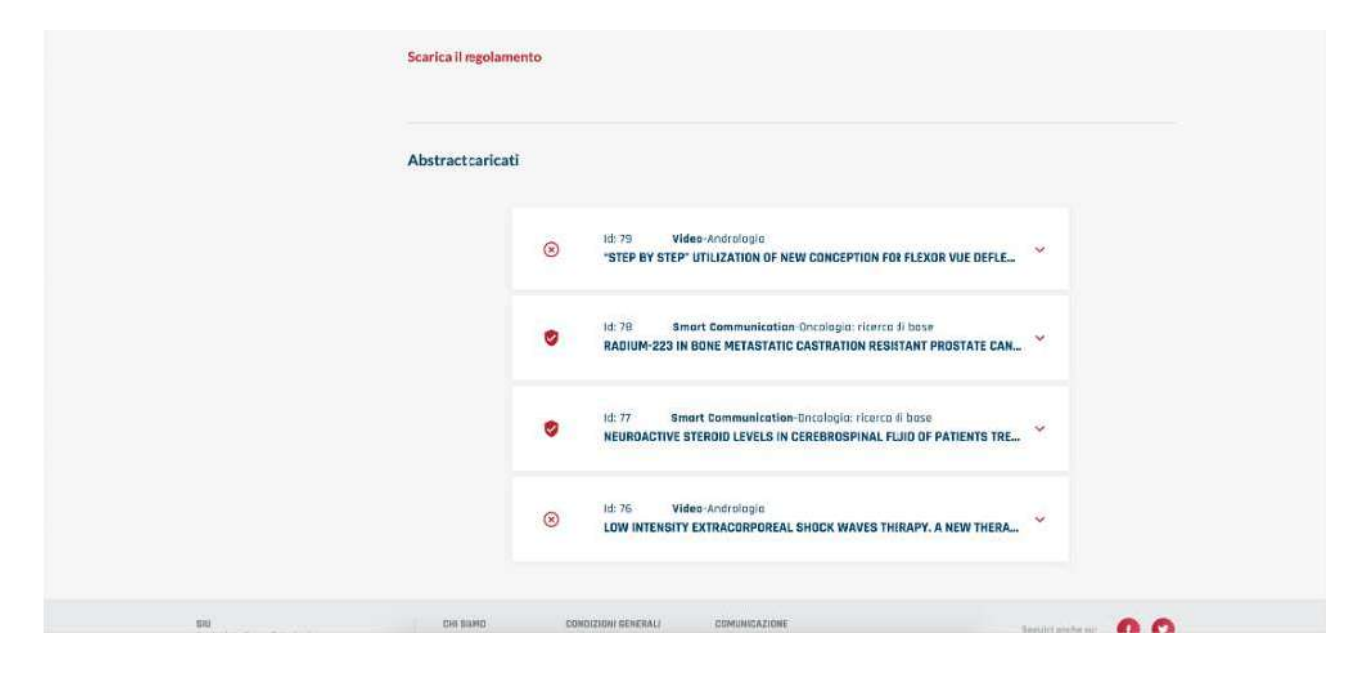

# Per utenti non soci SIU

Per gli utenti non Soci SIU potranno procedere al caricamento dell'abstract previa registrazione. Gli step da seguire sono andare nella pagina Congresso Nazionale e nella sezione abstract ci sarà il bottone "CARICA ABSTRACT" che riporta ad una pagina protetta da login. Nella pagina c'è la scritta "**Per registrarsi come utente temporaneo limitato al caricamento degli abstract clicca qui**". Compilare il form e dopo aver verificato l'email si accede alla pagina "Abstract" con il bottone "CARICA ABSTRACT" abilitato.

| Login     Here + MySU + Login     Accedi   Emil*   Recordami     Registrate un utente temporaneo limitato al copura Accedi come cateriri   Der registrare un utente temporaneo limitato al copura Accedi come cateriri   Registrazione Utente   Name*   Scrivi qui   Scrivi qui   Scrivi qui   Scrivi qui   Scrivi qui   Scrivi qui   Scrivi qui   Scrivi qui   Scrivi qui   Scrivi qui   Scrivi qui   Scrivi qui   Scrivi qui   Scrivi qui   Scrivi qui   Scrivi qui   Scrivi qui   Scrivi qui   Scrivi qui                                                                                                    | SiU LIVE                                                                                           | ndatione 512<br>relogie Onlus |
|----------------------------------------------------------------------------------------------------|----------------------------------------------------------------------------------------------------|-------------------------------|
| Nome*       Cagnom         Scrivingul       Scrivingul         Scrivingul       Scrivingul                                                                                                    | Land All                                                                                           | 1                             |
| Accedi  Finali* Pa  Recordani Ha  Conserve on utente temporaneo limitate al copure Accedi come caterir  Parregistrare un utente temporaneo limitate al copure Accedi come caterir  Parregistrare un utente disconteneo caterir  Parregistrare un utente disconteneo caterir  Parregistrare un utente disconteneo caterir  Parregistrare un utente disconteneo caterir  Parregistrare un utente disconteneo caterir  Parregistrare un utente disconteneo caterir  Parregistrare un utent |                                                                                                    |                               |
| Email* Pa<br>Ricordani Ha<br>Depresistance on utente temporaneo limitato a<br>copure Accedi come caterir<br>Depresistance Utente<br>Email* Cagnom<br>Scrivi qui Scrivi<br>Scrivi qui Scrivi<br>Scrivi qui Scrivi<br>Consenso Privocy*<br>Dal 25 maggio 2018 è entrano in vigore la nuovo adapos                                                                                                    |                                                                                                    |                               |
| Registrazione utente temporaneo limitato al   opure Accedi cone cateria   opure Accedi cone cateria   contrati   contrati <tr< td=""><td>word*</td><td></td></tr<>                                                                                                    | word*                                                                                              |                               |
| Ricordami       ACCENT         ACCENT       ACCENT         Per registrare on utente temporaneo limitato at<br>copure Accedi come caterire       Copure Accedi come caterire         Registrazione Utente       Scrivingui         Scrivingui       Scrivingui         Scrivingui                                                                                                    |                                                                                                    |                               |
| Access         Per registrare on utente temporaneo limitato al         oppure Access come cateria         Registrazione Utente         Nome*       Cognom         Scrivi qui       Scrivi         Scrivi qui       Scrivi         Scrivi       Scrivi         Scrivi       Scrivi         Scrivi       Scrivi         Scrivi       Scrivi         Scrivi       Scrivi         Scrivi       Scrivi         Scrivi       Scrivi         Scrivi       Scrivi         Scrivi       Scrivi         Scrivi       Scrivi         Scrivi                                                                                                    | menticato la password?                                                                             |                               |
| Access         Per registrare un utente temporaneo limitato al copure Accedi come caterir         Registrazione Utente         Nome*       Cognem         Scrivi qui       Scrivi qui         Scrivi qui       Scrivi qui                                                                                                    |                                                                                                    |                               |
| Per registrare un utente temporaneo limitato a   oppure Acceeil come caterir     Registrazione Utente   Nome*   Scrivino   Scrivino <                                                                                                    |                                                                                                    |                               |
| Per registrare on utente temporaneo limitato a         oppure Accedi come cateria         Registrazione Utente         Nome*       Cognom         Scrivi qui       Scrivi         Scrivi qui       Scrivi         Scrivi qui <th></th> <th></th>                                                                                                    |                                                                                                    |                               |
| Registrazione Utente         Nome*       Cagnam         Scriviqui       Scriviqui         Email*       Cellulare         Scriviqui       Scriviqui         Scriviqui       Scriviqui <th>icamento desli abstrart clicca mi</th> <th></th>                                                                                                    | icamento desli abstrart clicca mi                                                                  |                               |
| Registrazione Utente         Nome*       Cagnom         Scrivi qui       Scrivi qui         Emoli*       Cellulari         Scrivi qui       Scrivi qui         Scrivi qui       Scrivi qui      <                                                                                                    | Hanta Admini                                                                                       |                               |
| Nome*       Cognom         Scriviqui       Scriviqui         Emoli*       Cellulari         Scriviqui       Scriviqui         Scriviqui       Scriviqui         Scriviqui <td< th=""><th>Jente Autor)</th><th></th></td<>                                                                                                    | Jente Autor)                                                                                       |                               |
| Registrazione Utente         Name*       Cognom         Scriviqui       Scriviqui         Scriviqui       Scriviquiq                                                                                                    |                                                                                                    |                               |
| Nome*       Cognom         Scriviqui       Scriviqui         Emoli*       Cellulari         Scriviqui       Scriviq         Password*       Conferm         Scriviqui       Scriviq         Almeno 8 caratteri di langhezza. Deve conterrere atencei 5 caratteri de langhezza. Deve conterrere atencei 5 caratteri de langhezza. Deve conterrere atencei 5 caratteri de langhezza. Deve conterrere atencei 5 caratteri de langhezza. Deve conterrere atencei 5 caratteri de langhezza. Deve conterrere atencei 5 caratteri de langhezza. Deve conterrere atencei 5 caratteri de langhezza. Deve conterrere atencei 5 caratteri de langhezza. Deve conterrere atencei 2 caratteri de langhezza. Deve conterrere atencei 2 caratteri de langhezza. Deve conterrere atencei 2 caratteri de langhezza. Deve conterrere atencei 2 caratteri de langhezza. Deve conterrere atencei 2 caratteri de langhezza. Deve conterrere atencei 2 caratteri de langhezza. Deve conterrere atencei 2 caratteri de langhezza. Deve conterrere atencei 2 caratteri de langhezza. Deve conterrere atencei 2 caratteri de langhezza.         Del 25 maggio 2018 è entrano in vigore la nuova disposi                                                                                                    |                                                                                                    |                               |
| Nome*       Cognom         Scriviqui       Scriviqui         Emoli*       Cellulari         Scriviqui       Scriviq         Password*       Conferm         Scriviqui       Scriviq         Almeno 8 caratteri di langhezza. Deve conterrere atencia i z'aumeri ed uncarattere speciale: 1985%       Scriviqui         Consenso Privocy*       Dal 25 maggio 2018 è entrano in vigore la nuova disposi                                                                                                    |                                                                                                    |                               |
| Nome*       Cagnom         Scriviqui       scriviq         Email*       Cellulari         Scriviqui       Scriviq         Passward*       Conferm         Scriviqui       Scriviq         Almeno 8 caratteri di larghezza. Deve conterrere atencio 1 carattere testuate. 2 numeri ed uncarattere speciale. 19#5%*.       Scriviqui         Consenso Privocy*       Dal 25 maggio 2018 è entrano in vigore la nuova disposi                                                                                                    |                                                                                                    |                               |
| Nome*     Eggnom       Scrivi gul     Scrivi gul       Email*     Dellular       Scrivi gul     Scrivi gul       Passward*     Conferm       Scrivi gul     Scrivi gul       Ameno 8 caratteri di langhezza. Deve conterere atrees a caratteri di langhezza. Deve conterere speciale: 19#5%       Consenso Privocy*       Dal 25 maggio 2018 è entrano in vigore la nuova disposi                                                                                                    |                                                                                                    |                               |
| Scriviqui Scriviq<br>Email* Dellular<br>Scriviqui Scriviq<br>Passward* Conferm<br>Scriviqui Scriviq<br>Almeno 8 caratteri di langhezza. Deve conterrer<br>ateneo 1 caratteri et tatuate. 2 numeri ed uncarattere<br>speciale: 19#5%-<br>Consenso Privocy*<br>Dal 25 maggio 2018 è entrano in vigore la nuova dispos                                                                                                    |                                                                                                    |                               |
| Emoli* Cellulara<br>Scrivi qui Scrivi<br>Password* Conferm<br>Scrivi qui Scrivi<br>Almeno 8 caratteri di kinghezza. Deve contererere<br>atereto 1 carattere testuale, 2 numeri ed un carattere<br>speciales 19#5%-<br>Consenso Privocy*<br>Dal 25 maggio 2018 è entrano in vigore la nuova dispos                                                                                                    |                                                                                                    |                               |
| Scrivi gui Scrivi<br>Possword* Conferm<br>Scrivi gui Scrivi<br>Almeno 8 caratteri di kingheiza. Deve contervere<br>atreno 1 carattere testuala. 2 numeri ed un carattere<br>apeciale: 18#5%.<br>Consenso Privocy*<br>Dal 25 maggio 2018 è entrano in vigore la nuova dispos                                                                                                    |                                                                                                    |                               |
| Password*       Conferm         Scrivi gut       Scrivi gut         Almeno 8 caratteri di knghezza. Deve conterere atmeno 1 carattere testuale. 2 numeri ed un carattere speciale: 19#3%                                                                                                    |                                                                                                    |                               |
| Scrivi qui. Scrivi qui<br>Almeno 8 caratteri di langhezza. Deve conterere<br>atreeno 1 carattere testuale. 2 numeri ed un carattere<br>speciale: 19#5N-<br>Consenso Privocy*<br>Dal 25 maggio 2018 è entrano in vigore la nuova dispos                                                                                                    | assword*                                                                                           |                               |
| Almeno 8 caratteri di langhezza. Deve conternere<br>almeno 1 carattere testuale, 2 numeri ed un carattere<br>speciale: 19#5%-<br>Consenso Privocy*<br>Dal 25 maggio 2018 è entrano in vigore la nuova dispos                                                                                                    |                                                                                                    |                               |
| perioden 19945%-<br>Specialen 19945%-<br>Consenso Privocy*<br>Dal 25 maggio 2018 è entrano in vigore la nuova dispos                                                                                                    |                                                                                                    |                               |
| Consenso Privocy*<br>Dal 25 maggio 2018 è entrano in vigore la nuova dispos                                                                                                    |                                                                                                    |                               |
| Consenso Privoćy*<br>Dal 25 maggio 2018 è entrano in vigore la nuova dispos                                                                                                    |                                                                                                    |                               |
| Dal 25 maggio 2018 è entrano in vigore la nuova dispos                                                                                                    |                                                                                                    |                               |
| Dal 25 maggio 2018 è entrano in vigore la nuova dispos                                                                                                    |                                                                                                    |                               |
| (General data protection regulation), Oul Termini e Con                                                                                                    |                                                                                                    |                               |
| l'informativa sulla privacy e di averne compreso il conte                                                                                                    | ni sulla privacy, il cosiddetto Gdpr<br>Bni. Dichiaro di aver into                                 |                               |
| preseguire)                                                                                                    | ni sulla privacy, il cosiddetto Gdpr<br>Iani, Dichiaro di aver intro<br>o, (Obbligatorio per poter |                               |

Gli step per l'inserimento dell'abstract sono gli stessi inseriti in questo documento.